# **Configure OSPF Routing on FTD via FDM**

### Contents

| Introduction                                         |
|------------------------------------------------------|
| Prerequisites                                        |
| Requirements                                         |
| Components Used                                      |
| Configure                                            |
| Network Diagram                                      |
| Configurations                                       |
| Step 1. To Configure Access the Smart CLI on FTD.    |
| Step 2: Configure the Parameters on Smart CLI Object |
| Step 3: Deploy the Config Change                     |
| Step 4: Configuration on Router                      |
| Step 5: Verify the Configuration on FTD CLI          |
| Verify                                               |

### Introduction

This document describes how to configure OSPF routing on the Firepower Threat Defense (FTD) managed by the Firepower Device Manager (FDM).

### Prerequisites

#### Requirements

Cisco recommends that you have knowledge of these topics:

- FDM
- FTD
- OSPF

#### **Components Used**

The information in this document is based on these software and hardware versions:

- FTD version 6.4.0 or later and is managed by the FDM
- All physical and virtual platforms

The information in this document was created from the devices in a specific lab environment. All of the devices used in this document started with a cleared (default) configuration. If your network is live, ensure that you understand the potential impact of any command.

## Configure

#### **Network Diagram**

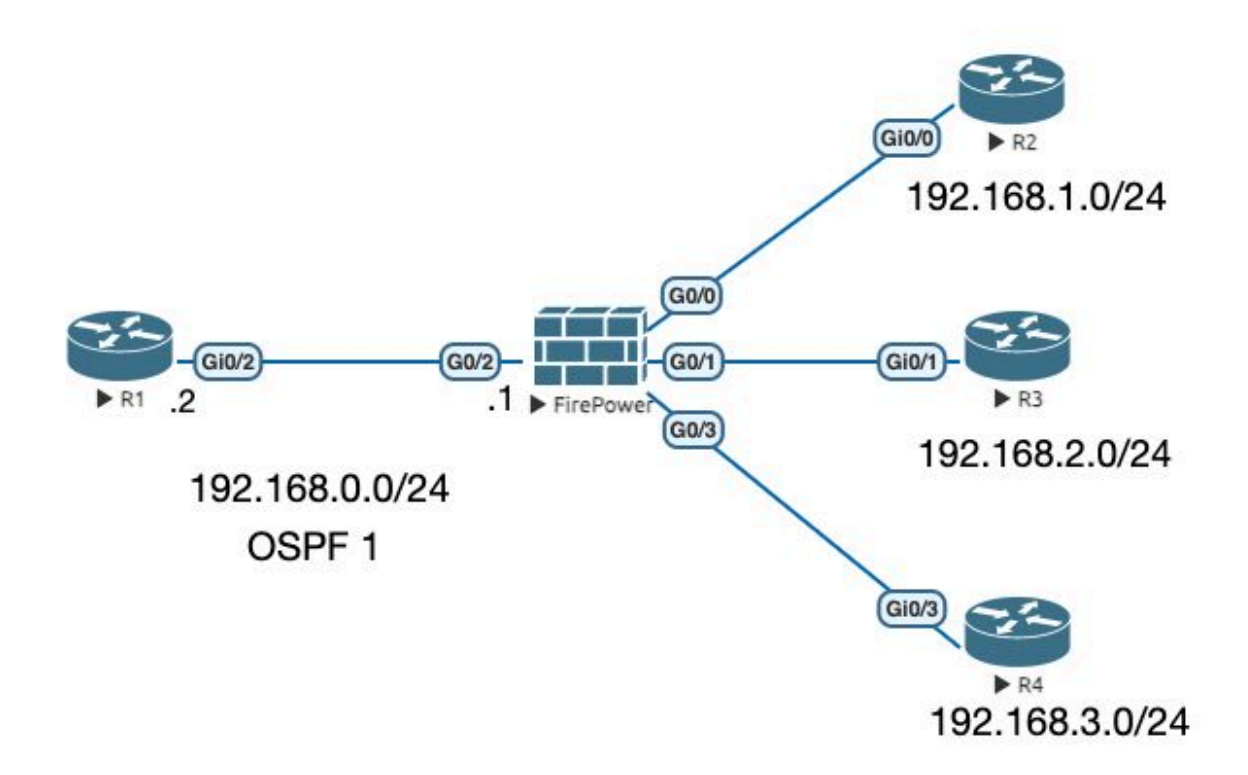

#### Configurations

In this scenario you are configuring OSPF on the FTD and R1 router of Network Diagram. You are configuring OSPF on FTD and Router for 3 subnets.

#### Step 1. To Configure Access the Smart CLI on FTD.

• Log into the FDM, choose Device:Firepower > Advanced Configuration > Smart CLI > Routing > Create New > Add name > CLI Templete >OSPF.

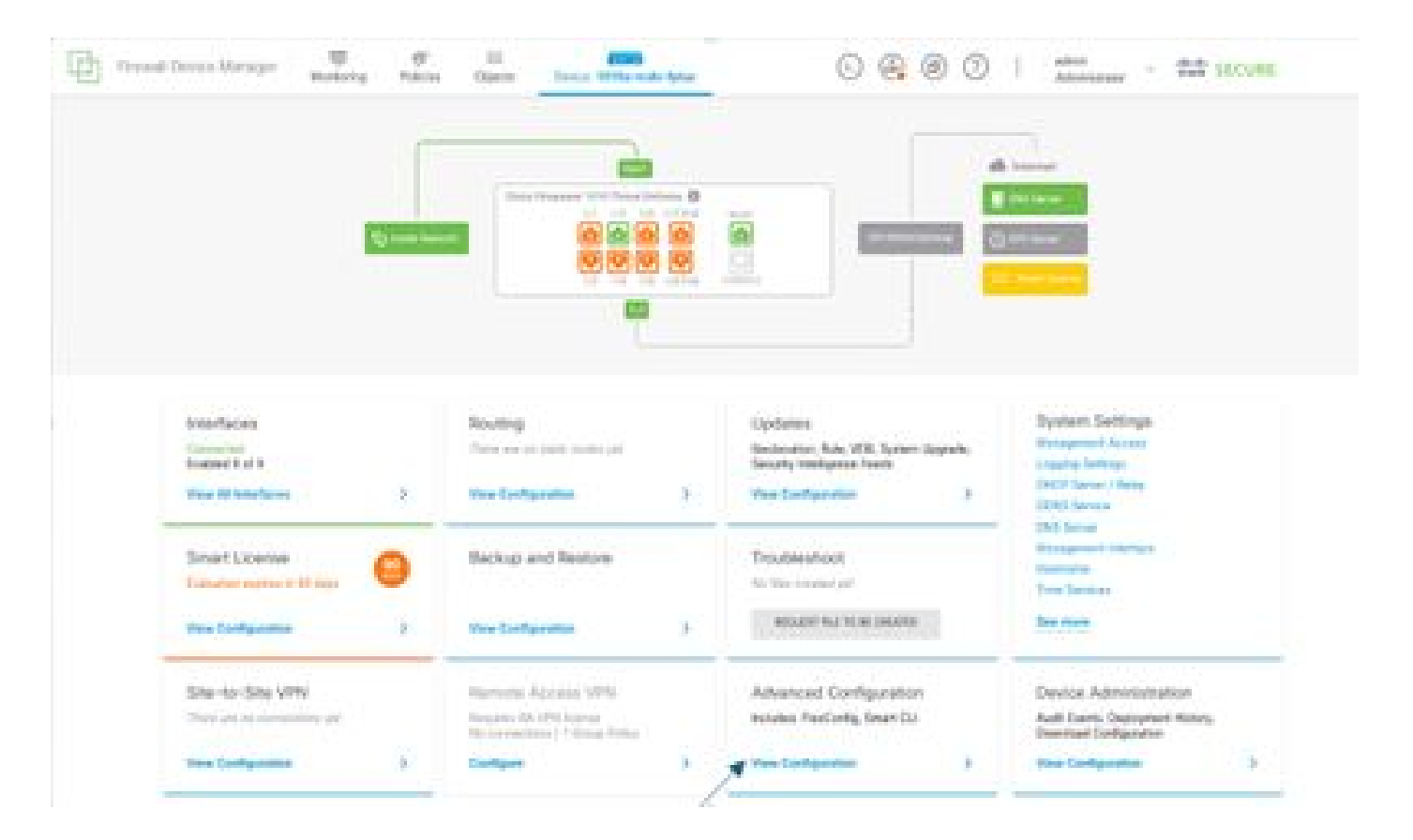

• (Access routing section and then add with the + icon.)

|           | and the second | And the second        | 0001 |
|-----------|----------------|-----------------------|------|
| -         | Reading        |                       |      |
| Brown Raw | 1.000          |                       | ×    |
| - /       | · ·            | -                     |      |
| K         |                |                       |      |
|           |                | and the second design |      |
|           |                |                       |      |
|           |                |                       |      |
|           |                |                       |      |
|           |                |                       |      |
|           |                |                       |      |
|           |                |                       |      |
|           |                |                       |      |
|           |                |                       |      |
|           |                |                       |      |
|           |                |                       |      |
|           |                |                       |      |
|           |                |                       |      |
|           |                |                       |      |
|           |                |                       |      |
|           |                |                       |      |
|           |                |                       |      |
|           |                |                       |      |

- Access each configuration template command as per the requirement of your network topology.
- The configuration in the document is completed with the referenced Network Diagram.

#### Step 2: Configure the Parameters on Smart CLI Object

### Edit OSPF Object

R

| Name    |      | Description                                           |               |           |
|---------|------|-------------------------------------------------------|---------------|-----------|
| OSPF    |      |                                                       |               |           |
|         |      |                                                       |               |           |
| Templat | te . |                                                       | Show disabled | i 🗘 Reset |
|         | 1    | router osof 1                                         |               |           |
| 0       | 2    | log-adj-changes disable -                             |               |           |
| Θ       | 3    | no log-adj-changes                                    |               |           |
| 0       | 4    | setup ospt advanced v                                 |               |           |
| Θ       | 5    | router-1d: 192.168.0.1                                |               |           |
| Θ       | 6    | configure summary-route-cost any +                    |               |           |
| $\odot$ | 7    | no compatible rfc1583                                 |               | ł         |
| Θ       | ß    | distance ospf inter-area 110                          |               |           |
| Θ       | 9    | distance ospf intra-area 110                          |               |           |
| Ø       | 10   | distance ospf external 110                            |               |           |
| Θ       | 11   | timers lsa arrival 1000                               |               |           |
| 0       | 12   | timers pacing flood 33                                |               |           |
| Θ       | 13   | timers pacing lsa-group 240                           |               |           |
| $\odot$ | 14   | timers pacing retransmission 66                       |               |           |
| $\odot$ | 15   | timers throttle lsa 0 5000 5000                       |               |           |
| Θ       | 16   | timers throttle spf 5000 10000 10000                  |               |           |
| Θ       | 17   | default-information originate                         |               |           |
| Θ       | 18   | default-information originate always                  |               |           |
| Θ       | 19   | default-information originate metric 1 metric-type 2~ |               |           |
| Θ       | 20   | Larea 🖓                                               |               |           |
| Θ       | 21   | configure area 0 properties v                         |               |           |
| Θ       | 22   | network 192.168.0.0 × area 0 tag-Interface -          |               |           |
| Θ       | 23   | network 192.168.1.0 v area 0 Tag-Interface v          |               |           |
| Θ       | 24   | network 192.168.2.0 - area 0 tag-interface -          |               |           |
| Θ       | 25   | network 192,168.3.0 - area 0 tag-interface -          |               | l l       |
|         |      |                                                       |               |           |
|         |      |                                                       |               |           |
|         |      |                                                       | CANCEL        | OK        |

0 ×

- Highlighted are the configuration changes which are to be done as per the network diagram.
- The parameters: OSPF process ID, router-id, area and the networks are being changed.

#### Step 3: Deploy the Config Change

• Click on the **Deploy** icon which is indicated with an arrow in the next image.

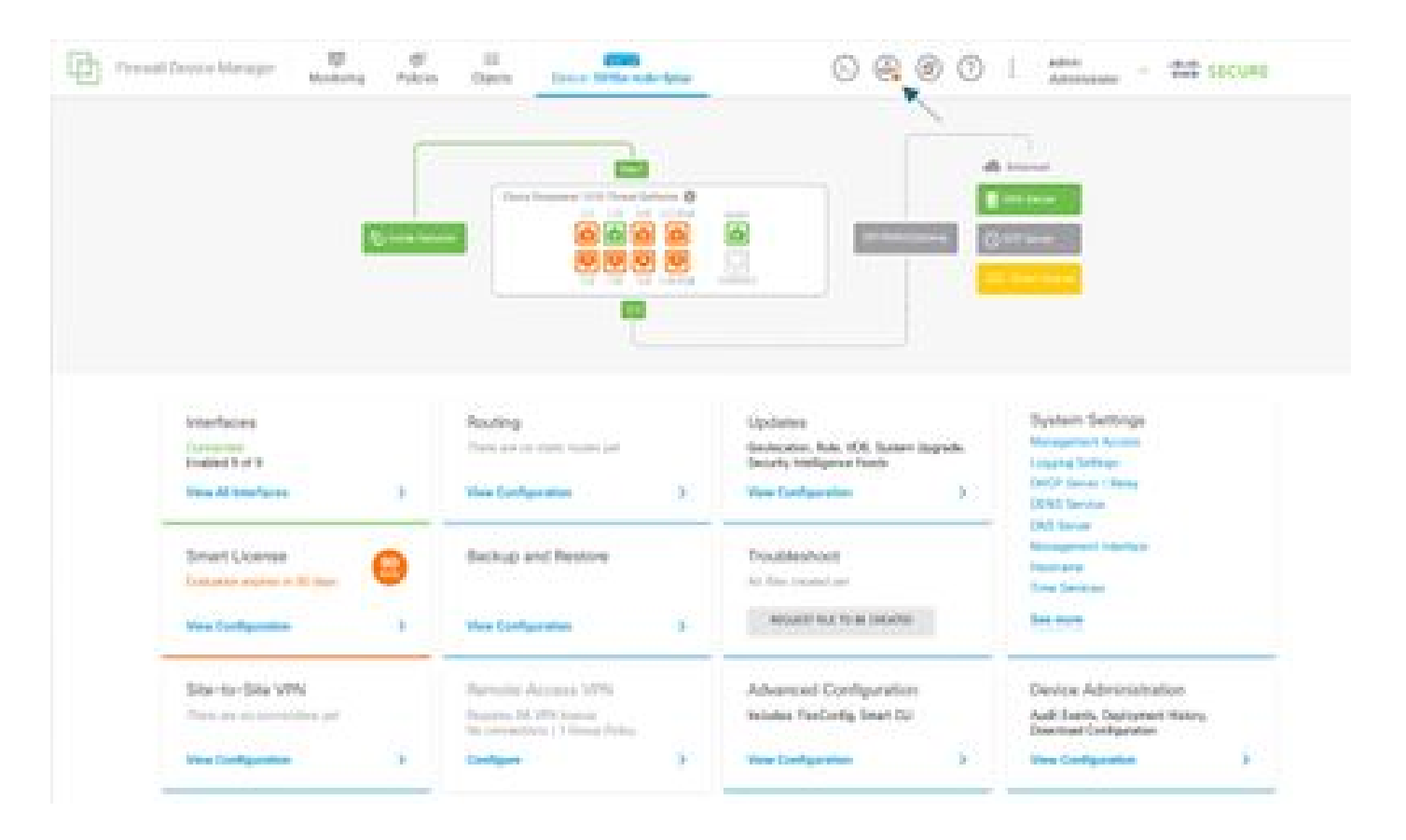

• Then Click on the **Deploy Now** tab.

| Et Frend |                                             |               | ø       |                                                                               |   | 0.0.0.0                                                                                                  | ·                                                                               |  |
|----------|---------------------------------------------|---------------|---------|-------------------------------------------------------------------------------|---|----------------------------------------------------------------------------------------------------|---------------------------------------------------------------------------------|--|
|          |                                             | -             | Pending | Changes                                                                       |   |                                                                                                    | • ×                                                                             |  |
|          |                                             |               |         |                                                                               |   |                                                                                                    |                                                                                 |  |
|          |                                             |               |         |                                                                               |   |                                                                                                    |                                                                                 |  |
|          | Interfaces<br>Constant of<br>Bootent Fort F |               | ,       | Routing<br>There are no static matter per<br>View Configuration               | 3 | Updates<br>Sectoration, Ruis, VOB, Syntem Lapracis,<br>Security Intelligence Reads<br>View Configuration | Bystem Settings<br>Managament Access<br>Logging Settings<br>DKCP Sarver I Maky  |  |
|          | Smart License<br>Destation express in       | Kî daya       | 0       | Backup and Restore                                                            |   | Troubleshoot<br>So-Social and                                                                            | 1005 Server<br>1005 Server<br>Messgeneer Erseften<br>Rateserv<br>Tree Services  |  |
|          | Yes Configuration                           |               | >       | West Configuration                                                            | 2 | NEGATIVITY FOR THE OWNER                                                                                 | las men                                                                         |  |
|          | Site-to-Site VP                             | N<br>fors per |         | Remote Access VPN<br>Repares IA VPN Incess<br>No connections I 1 Group Palicy |   | Advanced Configuration<br>Incluses ResConfig. Smart CU                                                   | Device Administration<br>Auß Event, Depleyment Netry,<br>Downlast Configuration |  |
|          | Ves Configuration                           |               | 3       | Gastigues                                                                     | 5 | View Configuration 3                                                                                     | Time Configuration                                                              |  |

#### **Step 4: Configuration on Router**

• Add the configuration to the router. In this scenario you are configuring on router R1 from Network Diagram. Refer the next image.

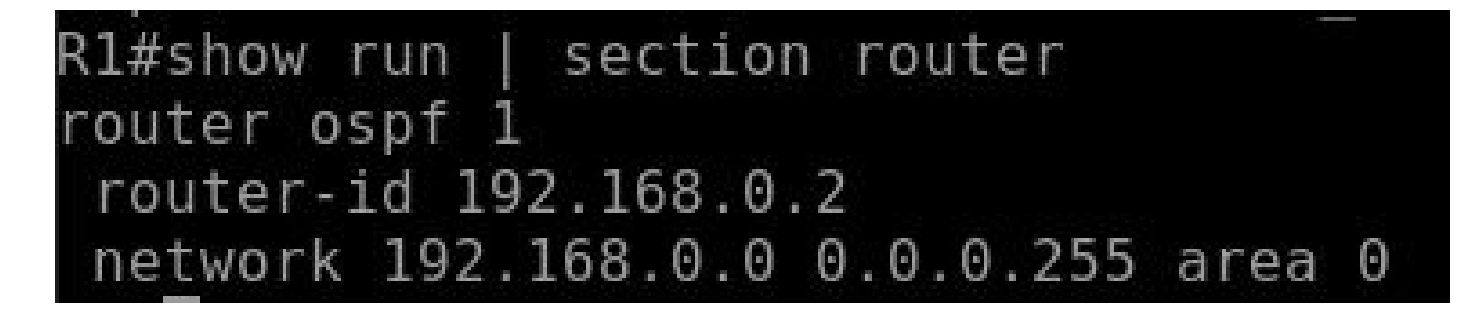

Step 5: Verify the Configuration on FTD CLI

• Verify with show run router ospf command on CLI.

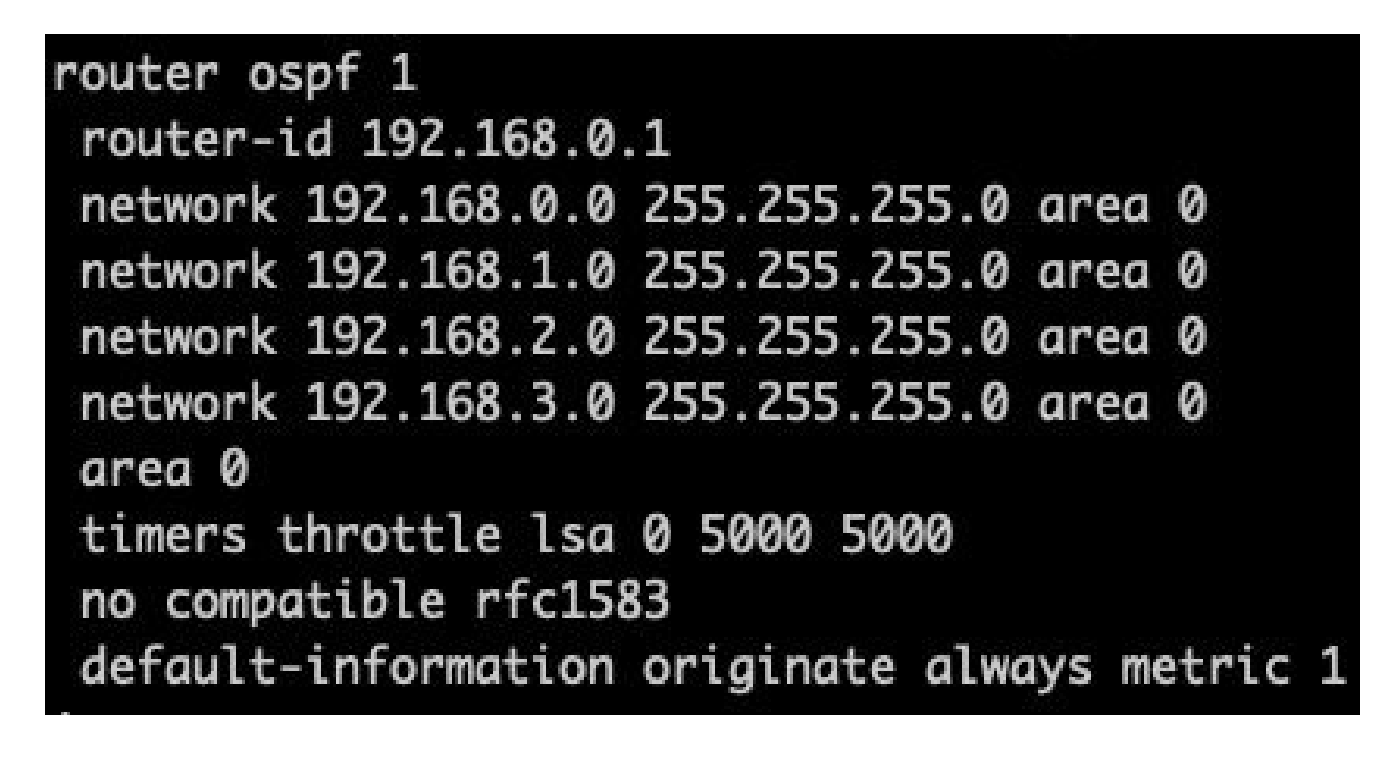

### Verify

To verify on the config on FTD CLI:

- show route check for OSPF O routes being advertised.
- show ospf neighbour

To verify the config on Router:

- **show ip route** check for OSPF **O** routes being advertised.
- show ip ospf neighbor